# **STEP-BY-STEP RENEWAL INSTRUCTIONS**

## Step 1:

Sign into your MyProVenue account. The login page can be found by going to FredNats.com, then clicking on the Tickets and Promotions navigation menu in the top left and clicking Manage My Tickets.

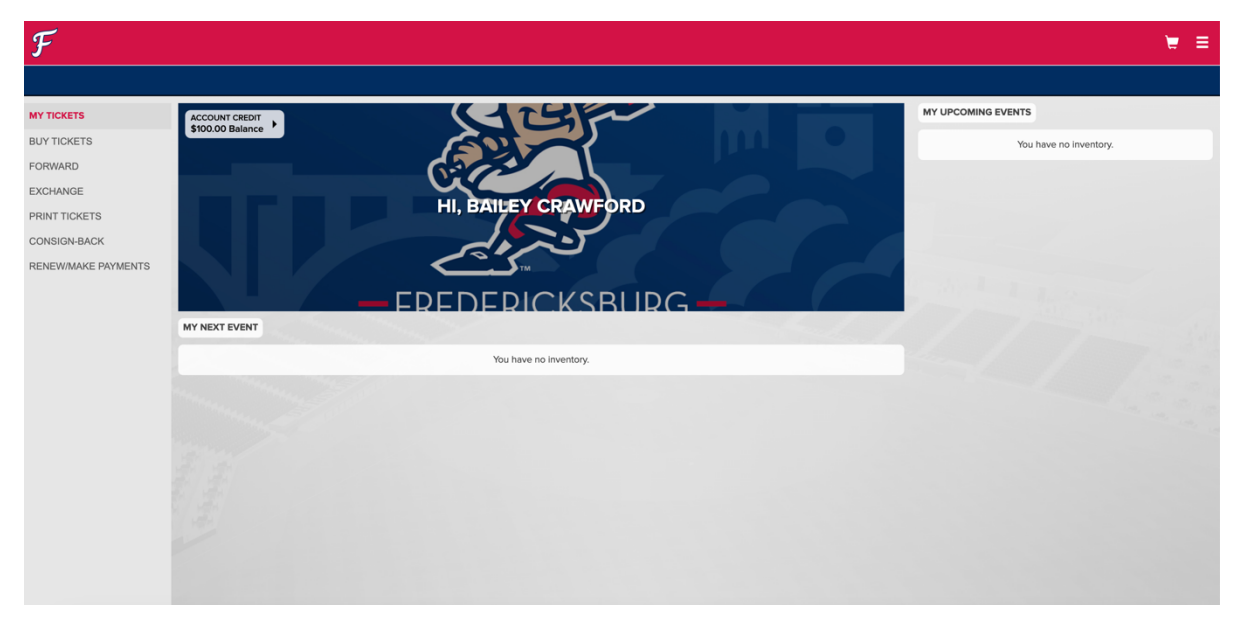

## Step 2:

Click on Renew/Make Payments in the navigation menu, then click the renew button.

| F                                    |                                                     |       | ₩ Ξ |
|--------------------------------------|-----------------------------------------------------|-------|-----|
| MY RENEWALS                          |                                                     |       |     |
| MY TICKETS<br>BUY TICKETS<br>FORWARD | 2025 FULL SEASON RENEWALS<br>2025 FredNats Renewals | RENEW |     |
| EXCHANGE<br>PRINT TICKETS            |                                                     |       |     |
| RENEW/MAKE PAYMENTS                  |                                                     |       |     |
|                                      |                                                     |       |     |

#### Step 3:

Review all information, including number of seats in your plan, seat location and if you have added a parking pass.

There is also a section for payment schedule. You have the option to pay in full or set up a payment plan. There are two payment plan options available.

Once you have confirmed everything is correct, click continue to checkout at the bottom right.

| F |                                                                                                    |                                                   | ₩ ≡ |
|---|----------------------------------------------------------------------------------------------------|---------------------------------------------------|-----|
|   | Full Season Parking<br>Section                                                                                                    | GA PARKING                                        |     |
|   | DELIVERY METHOD<br>Digital Delivery<br>FREE<br>Digital Delivery                                                                                                    |                                                   |     |
|   | Delivery Details EDIT<br>Bailey Crewford                                                                                                    |                                                   |     |
|   | PAYMENT SCHEDULE Pay In Full CHANGE DUE TODAY - \$92410                                                                                                    | DUE TODAY<br><b>\$924.10</b> of \$924.10          |     |
|   |                                                                                                    | ORDER TOTAL<br>\$924.10<br>\$924.10 Ticket Total  |     |
|   | May delivery charges displayed on this page are estimates only. When you proceed to the cart, the actual delivery charges will be calculated and<br>precise totals will be displayed. | TOTAL DUE TODAY<br>\$924.10<br>+ Delivery Charges |     |
|   | BACK                                                                                                    | CONTINUE TO CHECKOUT                              |     |

#### Step 4:

Review all information, enter or confirm payment method, agree to the terms and conditions and click checkout. If your account has a credit, it will appear at the bottom of the page and be automatically applied to your cart.

| F                   |                                                                          |            |                                                         |                                            | ₩ Ξ |
|---------------------|--------------------------------------------------------------------------|------------|---------------------------------------------------------|--------------------------------------------|-----|
| RENEW/MAKE PAYMENTS | 1×FULL SEASON 5 YEARS AT \$674.10                                        |            | Subtotal                                                | \$934.10                                   |     |
|                     | Full Season 5 Years                                                      |            | Credit Applied                                          | -\$100.00                                  |     |
|                     | Section                                                                  | SECTION 22 |                                                         |                                            |     |
|                     | Row                                                                      | L          | TOTAL DUE                                               | \$834.10                                   |     |
|                     | Seat                                                                     | 8          |                                                         |                                            |     |
|                     |                                                                          |            | DUE TODAY                                               | \$834.10                                   |     |
|                     | 2025 FULL SEASON PARKING                                                 |            | Due Later                                               | \$0.00                                     |     |
|                     | TICKET DETAILS                                                           |            |                                                         | OWING                                      |     |
|                     | 4 - EUL 1 FEASON DADVING AT \$350.00                                     |            | NOTE: By entering credit c                              | ard information and                        |     |
|                     | Full Season Parking AT \$250.00                                          |            | checking out, you agree to<br>terms of the payment plan | be bound by the<br>that you have           |     |
|                     | Full Season Parking                                                      |            | selected. You agree to pay                              | the amounts                                |     |
|                     | Section                                                                  | GA PARKING | selected an auto debit pay                              | ment plan, you                             |     |
|                     |                                                                          |            | agree that the payment ca<br>automatically charged on t | rd you enter will be<br>he dates indicated |     |
|                     | DELIVERY METHOD                                                          |            | for the amount due on eac                               | h installment date.                        |     |
|                     | Digital Delivery                                                         |            | СНЕСКО                                                  | ыт                                         |     |
|                     | Bailey Crawford                                                          |            |                                                         |                                            |     |
|                     |                                                                          |            | Or Cancel 0                                             | Cart                                       |     |
|                     | PAYMENT SCHEDULE                                                         |            |                                                         |                                            |     |
|                     | Pay in Full                                                              |            |                                                         |                                            |     |
|                     | DUE TODAY - \$834.10                                                     |            |                                                         |                                            |     |
|                     |                                                                          |            |                                                         |                                            |     |
|                     |                                                                          |            |                                                         |                                            |     |
|                     |                                                                          |            |                                                         |                                            |     |
|                     | CREDITS<br>\$100.00 in credits will be applied to the items in this cast |            |                                                         |                                            |     |
|                     | a roo.oo in creats will be applied to tile items in this cart.           |            |                                                         |                                            |     |